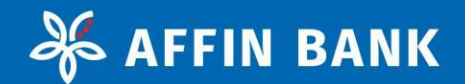

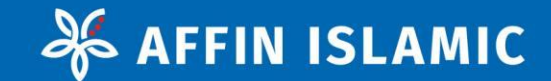

## AFFINMAX USER GUIDE VIDEO FORMAT

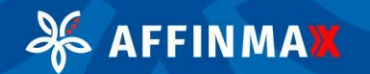

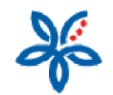

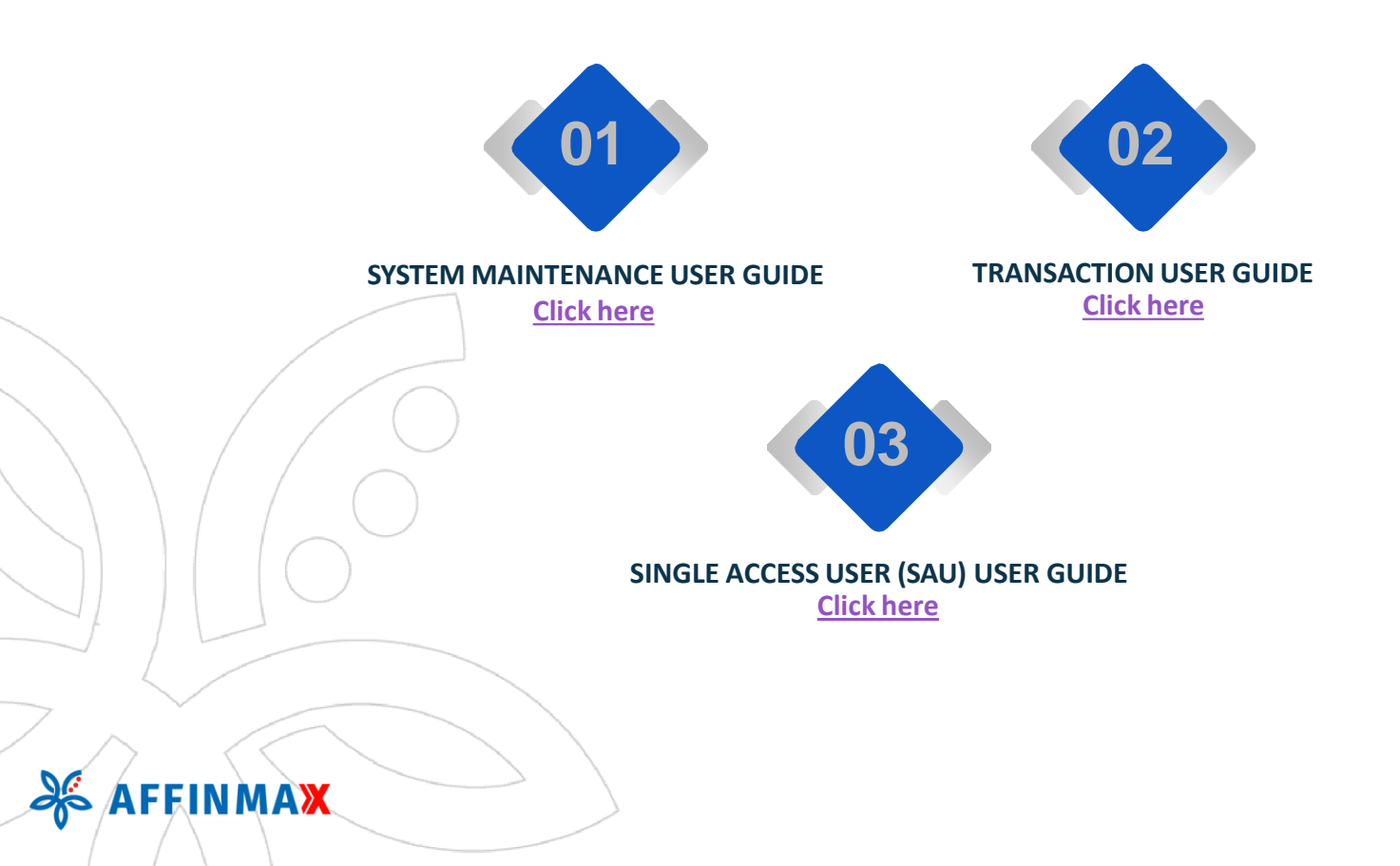

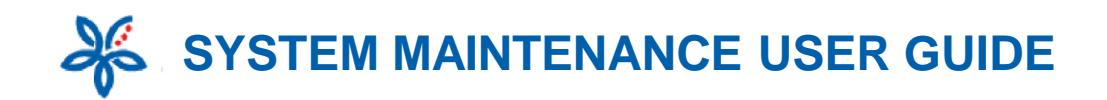

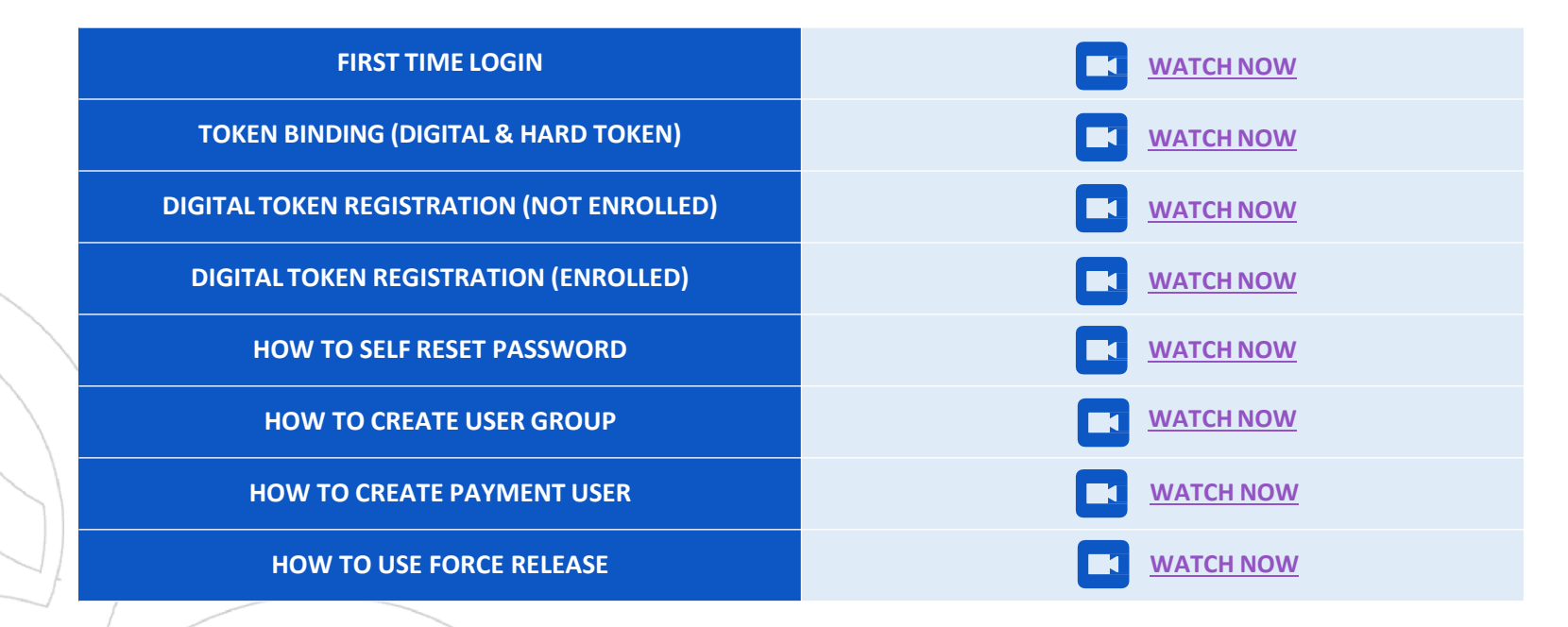

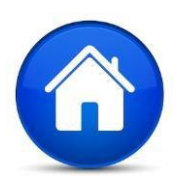

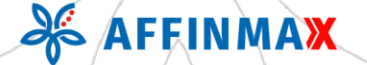

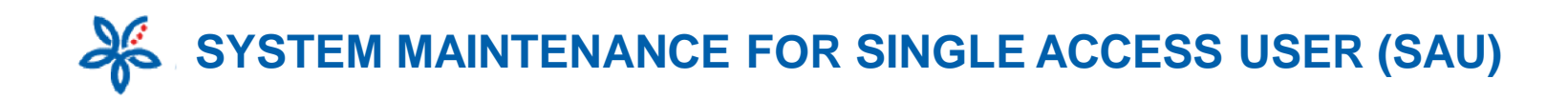

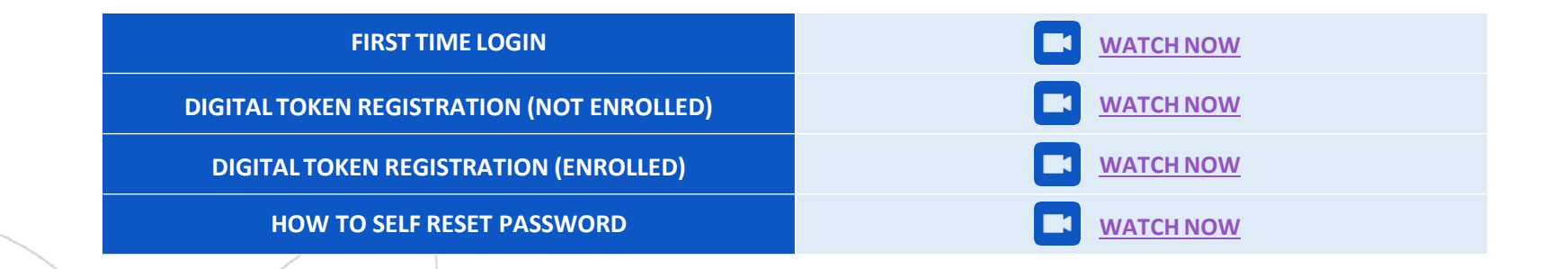

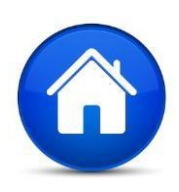

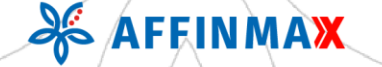

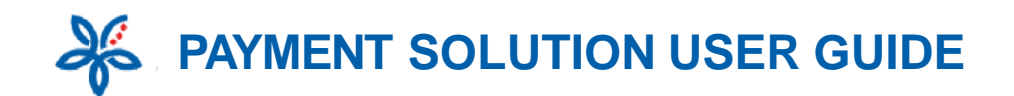

| CREATE PAYMENT (MAKER)                                  | CLICK HERE |
|---------------------------------------------------------|------------|
| APPROVE PAYMENT (AUTHORISER)                            | CLICK HERE |
| CREATE AND APPROVE PAYMENT FOR SINGLE ACCESS USES (SAU) | CLICK HERE |
| VIEW AFFINMAX DASHBOARD (WEBSITE)                       |            |
| VIEW AFFINMAX DASHBOARD (AFFINMAX MOBILE APP)           |            |

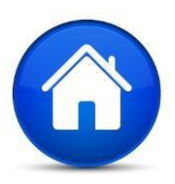

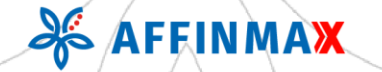

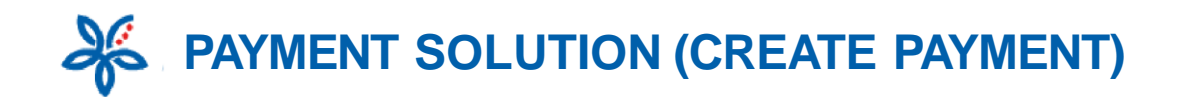

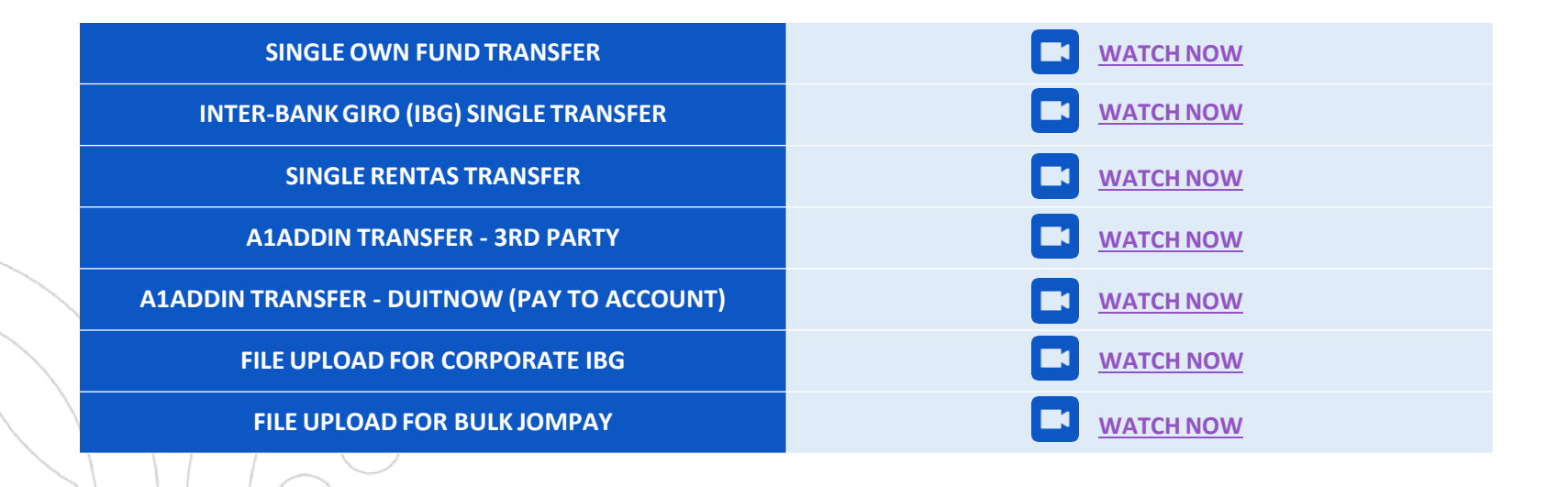

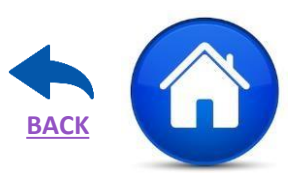

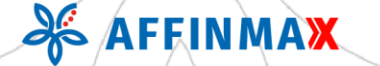

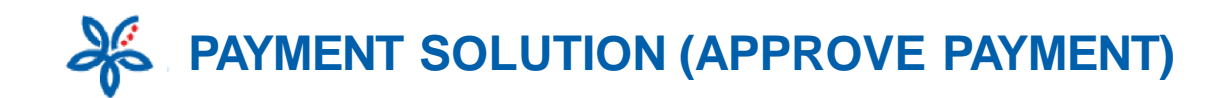

| HOW TO APPROVE TRANSACTION USING HARD TOKEN    | WATCH NOW |
|------------------------------------------------|-----------|
| HOW TO APPROVE TRANSACTION USING DIGITAL TOKEN | WATCH NOW |

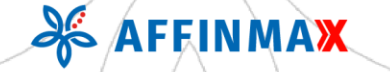

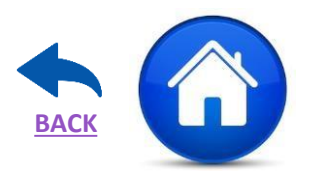

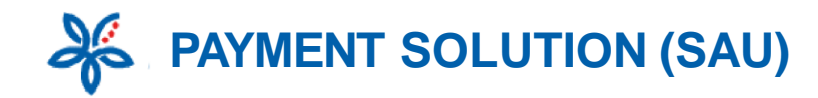

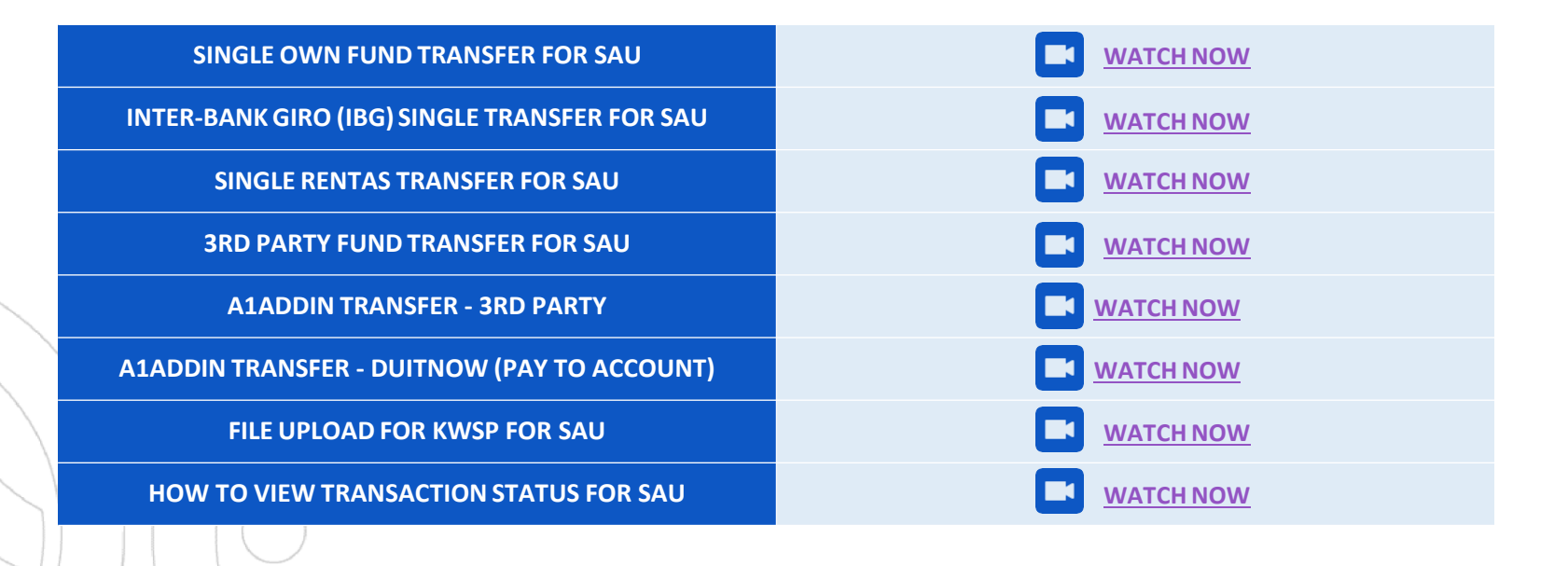

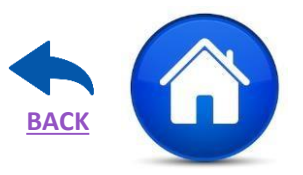

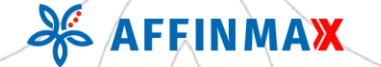